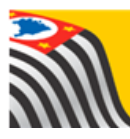

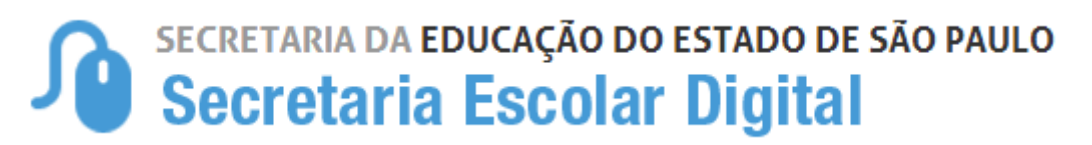

# Tutorial Convênios FDE / APM

## Escolas

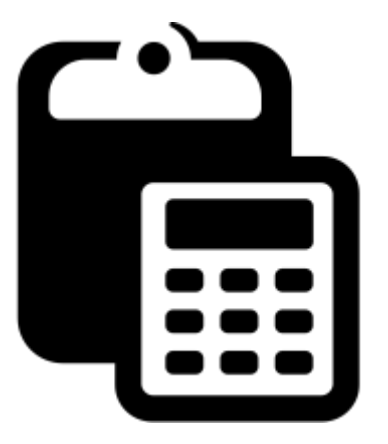

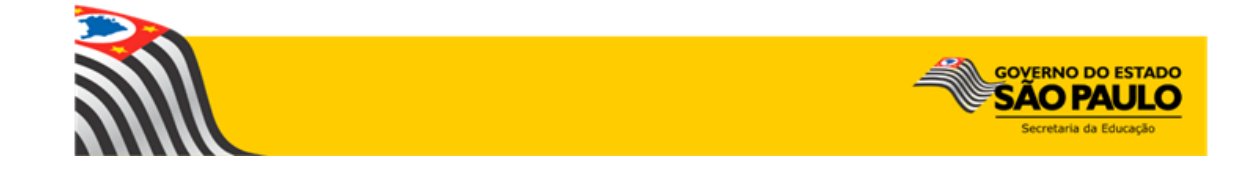

## Sumário

| Convênio FDE/APM                  | . 3 |
|-----------------------------------|-----|
|                                   |     |
| Exemplo do TC - Termo de Convênio | . 6 |

#### Primeiros Passos

Este tutorial demonstra as funcionalidades e o respectivo passo-a-passo do Sistema de Convênios FDE/APM referente ao repasse de recursos estaduais.

Este sistema tem basicamente como objetivos:

- Verificar a correção dos dados cadastrais da APM no Convênio a ser emitido
- Informar os responsáveis da APM para assinatura no Termo de Convênio
- Emissão do Termo de Convênio

Neste tutorial, será detalhado o sistema Convênios FDE/APM, que será acessado pelos usuários de escola com os perfis Diretor de Escola, Vice-Diretor de Escola e GOE, apresentando todas as telas, passos e funcionalidades de acordo com as atividades executadas.

#### Convênio FDE/APM

Passo 1 - Acesse a plataforma SED (<u>www.educacao.sp.gov.br/sed</u>) com seu login e senha. Caso possua mais de um perfil, selecione a opção Escola – Convênios

Passo 2 - Clique no menu Convênio na funcionalidade Convênio FDE/APM

| Financeiro       |   |
|------------------|---|
| Convênio         | • |
| Convenio FDE/APM |   |

Passo 3 - Abrirá a tela com o Convênio para Assinatura.

**Importante**: O acesso aos Convênios estará disponível somente para as APM que estão em processo de formalizar um novo Convênio com a FDE ou renovando o existente.

Caso a APM não se enquadre nessa situação (existência de Convênio pendente de assinatura entre FDE e APM), a tela não mostrará nenhuma informação.

| Governo do E<br>Secreta       | istado de São Paulo<br><b>Iria da Educaç</b> | ão                           |                     |                     |                               |                                            | OVERNO DO ESTADO<br>SÃO PAULO<br>Secretaria da Educação |
|-------------------------------|----------------------------------------------|------------------------------|---------------------|---------------------|-------------------------------|--------------------------------------------|---------------------------------------------------------|
| Secretaria da e<br>Secretaria | ducação do esta<br>Escolar Di                | do de são p/<br><b>gital</b> | AULO                |                     | Olá<br>Voc<br>Manual 👤 Perfil | , TIAGO DE C<br>ê está logado<br>Alterar S | CAMPOS ALVES<br>o como: Escola<br>enha () Sair          |
| Atribuição On-Line (em teste) | Convênie                                     | os para                      | a Ass               | sinatura            |                               |                                            |                                                         |
| Convênio 👻                    |                                              | Grupo de                     | Repasse             | FDE/APM             |                               |                                            |                                                         |
|                               |                                              |                              | UGE                 | 080285 - DIR.ENS.RE | G.SANTO ANDRE                 |                                            |                                                         |
|                               |                                              |                              | CIE                 | 8643                |                               |                                            |                                                         |
|                               |                                              | APM Co                       | nvêniada            | APM da EE VISCONE   | DE DE TAUNAY                  |                                            |                                                         |
|                               |                                              |                              |                     | Escolher Colunas    | 🚔 Imprimir 🛛 🇱 G              | erar CSV                                   | Gerar PDF                                               |
|                               | Mostrar 10 v reg                             | jistros                      |                     |                     | Filt                          | ro                                         |                                                         |
|                               | Prazo ↓≛<br>Devolução TC                     | Qtde.Aluno <sup>‡</sup> î    | Valor <sup>‡†</sup> | Situação Convênio 👫 | Situação TC                   | Termo IT                                   | Editar <sup>‡†</sup>                                    |
|                               | 21/09/2017                                   | 1389                         | 13.334,40           | EM<br>CADASTRAMENTO | AGUARDANDO<br>ASSINATURA      | ß                                          | đ                                                       |
|                               | Registros 1 a 1 de 1                         |                              |                     |                     |                               | Anterior                                   | 1 Seguinte                                              |

Nesta tela são exibidas as informações do Convênio:

- **Prazo Devolução:** prazo que a APM terá para entregar a documentação relativa ao Convênio na FDE
- Qtde. Aluno: quantidade de alunos do censo escolar
- Valor: valor do Convênio
- Situação Convênio:
- Em Cadastramento: situação do Convênio enquanto o processo não é finalizado
  - Ativo: situação do Convênio finalizado
- Situação TC: Situação inicial do Convênio: "<u>AGUARDANDO</u> <u>ASSINATURA</u>". Após a APM aceitar, o status mudará automaticamente para "<u>ACEITO PELA ENTIDADE</u>". No caso de a APM rejeitar, o status mudará automaticamente para "<u>REJEITADO</u> <u>PELA ENTIDADE</u>"
- Termo: Possibilita abrir o Termo de Convênio em arquivo .PDF
   > Exemplo do TC no final deste documento.

**Passo 4 -** Ao clicar no ícone **Editar** para *Aceitar* ou *Rejeitar* o Convênio, o sistema abre a tela a seguir:

| Convênios para Assinatura                |                          |        | ×                 |
|------------------------------------------|--------------------------|--------|-------------------|
|                                          |                          |        |                   |
| Grupo de Repasse                         | FDE/APM                  |        |                   |
| UGE                                      | 080285 - DIR.ENS.REG.SAM | ITO AN | NDRE              |
| Cod.APM                                  | 2155                     |        |                   |
| APM Convêniada                           | APM da EE VISCONDE DE    | TAUNA  | λΥ                |
| Quantidade Aluno                         | 1389                     |        |                   |
| Valor                                    | 13.334,40                |        |                   |
| Confirma a Razão Social da APM:          | SIM () NÃO ()            |        |                   |
| Responsáveis pela Assinatura do Convênio |                          |        |                   |
|                                          | Diretor Executivo:       |        |                   |
| Nome:                                    | DIRETOR EXECUTIVO        |        |                   |
| CPF:                                     | 731.428.256-06           | RG     | 306142640         |
|                                          | Diretor Financeiro:      |        |                   |
| Nome:                                    | DIRETOR FINANCEIRO       |        |                   |
| CPF:                                     | 731.428.256-06           | RG     | 987654321         |
|                                          | Testemunha:              |        |                   |
| Nome:                                    | TESTEMUNHA1              |        |                   |
| CPF:                                     | 731.428.256-06           | RG     | 369852147         |
|                                          | Testemunha:              |        |                   |
| Nome:                                    | TESTEMUNHA2              |        |                   |
| CPF:                                     | 731.428.256-06           | RG     | 741258963         |
| ·                                        |                          |        |                   |
|                                          |                          |        | Q Salvar Q Voltar |

#### Campos:

<u>Confirma a Razão Social da APM:</u> deverá ser realizada a conferência das informações da razão social da APM para procedimento com o Convênio

#### Caso = "Não"

A tela fecha automaticamente o bloco de Responsáveis pela Assinatura do Convênio

- Clique no botão Salvar

- A APM deverá informar a razão social correta para a FDE pelo e-mail drapm@fde.sp.gov.br

- Após a ação acima, a FDE tornará este Convênio Sem Efeito.

#### Caso = "Sim"

- A APM deverá informar todos os responsáveis pela assinatura do Convênio no bloco abaixo.

- Clique no botão Salvar

- Após a ação acima, a APM deverá encaminhar o Convênio impresso de forma legível em duas vias, assinadas e rubricadas para *Assinatura da FDE*, acompanhado dos demais documentos informados em orientação específica da FDE

## Exemplo do TC - Termo de Convênio

|                                                                                                    |                                                                                                    | SP.                                                                                                    |
|----------------------------------------------------------------------------------------------------|----------------------------------------------------------------------------------------------------|----------------------------------------------------------------------------------------------------|
|                                                                                                    | SECRETARIA<br>DA EDUCAÇÃO                                                                                                    | GOVERNO DO ESTADO<br>DE SÃO PAULO                                                                                                    |
| CONVÊNIO Nº 2155                                                                                                    |                                                                                                    |                                                                                                    |
| TERMO DE CONVÊNIO ENTRE A FU<br>- FDE E A ASSOCIAÇÃO DE PAIS E                                                                                                    | JNDAÇÃO PARA O DESE<br>MESTRES - APM                                                                                                    | ENVOLVIMENTO DA EDUCAÇÃO                                                                                                    |
| A Fundação para o Desenvolviment<br>nº 99, inscrita no CNPJ sob nº 60<br>Associação de Pais e Mestres da E<br>sede no Município de SANTO ANDI<br>532.666/0001-80 aqui denominad<br>abaixo assinados, por esta e na mel<br>se regerá pelas seguintes cláusulas | to da Educação, com se<br>0. 509. 015/ 0001- 01, do<br>scola Estadual APM da<br>RE -:, n.<br>a simplesmente, APM<br>hor forma de direito, celo<br>e condições: | de nesta Capital, à Av. São Luis<br>oravante denominada FDE, e a<br>EE VISCONDE DE TAUNAYcon<br>78 inscrita no CNPJ sob nº 49<br>, por seus representantes legais<br>ebram o presente Convênio, qui |
| CLÁUSULA PRIMEIRA - Do objeto.                                                                                                    |                                                                                                    |                                                                                                    |
| O presente Convênio tem por objer<br>mediante o fornecimento de recurs<br>apoiar as atividades operacionais de<br>estabelecidos pela FDE.                                                                                                    | to fomentar as atividad<br>os para aquisição de m<br>a unidade escolar, obede                                                                                  | es da rede estadual de ensino<br>ateriais e serviços destinados a<br>ecidos os limites e as condiçõe:                                                                                               |
| CLÁUSULA SEGUNDA – Do repasse                                                                                                    | e de numerário.                                                                                                    |                                                                                                    |
| Os repasses de recursos ocorrerão<br>Estado da Educação – SEE, proporc<br>de salas de aula existentes, conform<br>efetuado.                                                                                                    | em função da execuçã<br>ionais ao número de alu<br>ne informado no censo e                                                                                     | o orçamentária da Secretaria de<br>nos matriculados ou ao número<br>scolar anterior ao repasse a se                                                                                                 |
| § 1º. O repasse de valores será ef<br>corrente da APM no Banco do Brasi<br>a APM se considera notificada o<br>respectivo crédito, sem prejuízo de<br>da data do crédito, valor e finalida<br>bancária da APM.                                                 | etuado mediante transf<br>il S/A., aberta especifica<br>da transferência do nu<br>notificação pela FDE, p<br>de da parcela dos recu                            | erência bancária para a conta<br>imente para este fim, sendo que<br>imerário a contar da data do<br>or meio impresso ou eletrônico<br>irsos disponibilizados na conta                               |
| § 2º. No caso dos recursos destin<br>recuperação de móveis e equipame<br>repassará à APM a quantia global e<br>TRINTA E QUATRO REAIS E QUARE                                                                                                    | ados à manutenção pr<br>ntos, no primeiro ano de<br>estimada de R\$ 13.334,<br>NTA CENTAVOS ).                                                                 | eventiva do prédio escolar e a<br>vigência deste Convênio, a FDE<br>40 (TREZE MIL E TREZENTOS E                                                                                                    |
| CLÁUSULA TERCEIRA - Dos critérie                                                                                                    | os na aplicação dos valo                                                                                                    | ores repassados.                                                                                                    |
| A FDE estabelecerá, através de in<br>aplicação dos recursos a serem rep<br>e os prazos para prestação de o<br>seguintes.                                                                                                    | nstruções específicas,<br>assados, o período de a<br>ontas, se divergentes o                                                                                   | as orientações gerais sobre a<br>plicação, bem como os critério:<br>das Cláusulas Nona e Décima                                                                                                    |
|                                                                                                    |                                                                                                    |                                                                                                    |
|                                                                                                    |                                                                                                    |                                                                                                    |
|                                                                                                    |                                                                                                    | Páginas 1 de 5                                                                                                    |

| <u>Decisional de la contrata de la contrata de l</u>                                                                |                                                                                                    |                                                                                     |                                                                                   |                                                                                |
|----------------------------------------------------------------------------------------------------|----------------------------------------------------------------------------------------------------|-------------------------------------------------------------------------------------|-----------------------------------------------------------------------------------|--------------------------------------------------------------------------------|
| CLÁUSULA QUARTA - Dos bens adquiridos.<br>Na hipótese de uma autorização especifica da FDE para aquisição de bens de naturez<br>permanente para apoio à atividade da unidade escolar, tais como móveis, equipamentos<br>materiais duráveis, a APM deverá emitir documento de transferência dos bens adquirido<br>para a unidade escolar, de modo a compor o patrimônio da Secretaria de Estado d<br>Educação - SEE.<br>CLÁUSULA QUINTA - Dos excessos.<br>Dos materiais adquiridos e os serviços e obras executados pela APM, cujos valore<br>excederem aqueles repassados pela FDE, são de responsabilidade exclusiva da APP<br>inclusive quanto ao pagamento do respectivo excesso daí decorrente.<br>CLÁUSULA SEXTA - Da revisão dos valores repassados.<br>A exclusivo critério da Secretaria de Estado da Educação - SEE, desde que haja recurso<br>suficientes e disponíveis, poderá ser revista a importância a ser repassada, a vigorar<br>patrir do trimestre seguinte àquele em que se verificar essa revisão, a fim de adequá-la à<br>obras, serviços e aquisições necessários à unidade escolar.<br>CLÁUSULA SÉTIMA - Das obrigações da FDE.<br>A APM deverá:<br>a) efetuar os repasses à APM disponibilizados pela Secretaria de Estado da Educação<br>SEE;<br>b) manter controle dos repasses efetuados e suas respectivas prestações de contas;<br>c) efetuar comunicação escrita ou eletrônica à APM informando data, valor e finalidade or<br>crédito a ser efetuado;<br>d) emitir instrução específica sobre os critérios para utilização do recurso a ser repassad<br>e sua prestação de contas, conforme Cláusula Terceira.<br>CLÁUSULA OITAVA - Das obrigações da APM.<br>APM deverá:<br>a) manter atualizados seus dados cadastrais junto a FDE;<br>b) prestar contas de todos os recursos recebidos da FDE, na forma prevista nas cláusula<br>seguintes e minstruções especifica;<br>c) executar as obras, serviços e aquisições previstos neste Convênio, segundo co<br>rincípios e disposições contidos na Lei 8.666/93 e suas alterações;<br>c) formecrá FDE, no prazo por esta estestipulado, documentos, dados e informações que lh<br>forem solicitados sobre o o |                                                                                                    | SECRETARIA<br>DA EDUCAÇÃO                                                           | GOVE                                                                              | RNO DO ESTADO<br>E SÃO PAULO                                                   |
| Na hipótese de uma autorização especifica da FDE para aquisição de bens de naturez<br>permanente para apoio à atividade da unidade escolar, tais como móveis, equipamentos<br>materiais duráveis, a APM deverá emitir documento de transferência dos bens adquirido<br>para a unidade escolar, de modo a compor o patrimônio da Secretaria de Estado o<br>Educação – SEE.<br>CLÁUSULA QUINTA – Dos excessos.<br>Os materiais adquiridos e os serviços e obras executados pela APM, cujos valore<br>excederem aqueles repassados pela FDE, são de responsabilidade exclusiva da APA<br>inclusive quanto ao pagamento do respectivo excesso daí decorrente.<br>CLÁUSULA SEXTA – Da revisão dos valores repassados.<br>A exclusivo critério da Secretaria de Estado da Educação – SEE, desde que haja recurso<br>suficientes e disponíveis, poderá ser revista a importância a ser repassada, a vigorar<br>partir do timestre seguinte àquele em que se verificar essa revisão, a fim de adequá-la à<br>obras, serviços e aquisições necessários à unidade escolar.<br>CLÁUSULA SÉTIMA – Das obrigações da FDE.<br>A APM deverá:<br>a) efetuar os repasses à APM disponibilizados pela Secretaria de Estado da Educação<br>SEE;<br>b) manter controle dos repasses efetuados e suas respectivas prestações de contas; c)<br>e) efetuar comunicação escrita ou eletrônica à APM informando data, valor e finalidade do<br>crédito a ser efetuado;<br>d) emitir instrução específica sobre os critérios para utilização do recurso a ser repassada<br>e sua prestação de contas, conforme Cláusula Terceira.<br>CLÁUSULA OITAVA – Das obrigações da APM.<br>A APM deverá:<br>a) manter atualizados seus dados cadastrais junto a FDE;<br>b) prestar contas de todos os recursos recebidos da FDE, na forma prevista nas cláusula<br>seguintes e em instruções específicas;<br>c) executar as obras, serviços e aquisições previstos neste Convênio, segundo o<br>rincipios e disposições contidos na Lei 8.66/9/39 suas alterações;<br>d) fornecer à FDE, no prazo por esta estipulado, documentos, dados e informações que lh<br>forem solicitados sobre o objeto deste Convênio;<br>n) comprovar  | CLÁUSULA QUARTA – Dos bens ad                                                                                                    | quiridos.                                                                           |                                                                                   |                                                                                |
| CLÁUSULA QUINTA – Dos excessos.<br>Os materiais adquiridos e os serviços e obras executados pela APM, cujos valore<br>excederem aqueles repassados pela FDE, são de responsabilidade exclusiva da APM<br>inclusive quanto ao pagamento do respectivo excesso daí decorrente.<br>CLÁUSULA SEXTA – Da revisão dos valores repassados.<br>A exclusivo critério da Secretaria de Estado da Educação – SEE, desde que haja recurso<br>suficientes e disponíveis, poderá ser revista a importância a ser repassada, a vigorar<br>partir do trimestre seguinte àquele em que se verificar essa revisão, a fim de adequá-la à<br>obras, serviços e aquisições necessários à unidade escolar.<br>CLÁUSULA SÉTIMA – Das obrigações da FDE.<br>A APM deverá:<br>a) efetuar os repasses à APM disponibilizados pela Secretaria de Estado da Educação o<br>SEE;<br>b) manter controle dos repasses efetuados e suas respectivas prestações de contas;<br>c) efetuar comunicação escrita ou eletrônica à APM informando data, valor e finalidade d<br>crédito a ser efetuado;<br>d) emitri instrução específica sobre os critérios para utilização do recurso a ser repassad<br>e sua prestação de contas, conforme Cláusula Terceira.<br>CLÁUSULA OITAVA – Das obrigações da APM.<br>A APM deverá:<br>a) manter atualizados seus dados cadastrais junto a FDE;<br>b) prestar contas de todos os recursos recebidos da FDE, na forma prevista nas cláusula<br>seguintes e em instruções específicas;<br>c) executar as obras, serviços e aquisições previstos neste Convénio, segundo o<br>principios e disposições contidos na Lei 8.666/39 e suas alterações;<br>d) fornecer à FDE, no prazo por esta estipulado, documentos, dados e informações que lh<br>forem solicitados sobre o objeto deste Convénio;<br>n) comprovar as aquisições, serviços e obras executados ou em execução, com indicaçã<br>dos recursos repassados pela FDE;<br>a) cumprir as instruções emitidas pela FDE, relacionados com o presente Convênio;<br>n) prestar contas das verbas recebidas conforme a Cláusula Nona.<br>Páginas 2 de 5<br>Bubricas:                                                                          | Na hipótese de uma autorização e<br>permanente para apoio à atividade<br>materiais duráveis, a APM deverá e<br>para a unidade escolar, de modo<br>Educação – SEE.                                                                                                    | specífica da FDE<br>da unidade escola<br>mitir documento o<br>a compor o patr       | para aquisição de<br>r, tais como móve<br>de transferência de<br>imônio da Secret | e bens de naturez<br>is, equipamentos<br>os bens adquirido<br>aria de Estado d |
| Os materiais adquiridos e os serviços e obras executados pela APM, cujos valore<br>excederem aqueles repassados pela FDE, são de responsabilidade exclusiva da APM<br>inclusive quanto ao pagamento do respectivo excesso daí decorrente.<br>CLÁUSULA SEXTA – Da revisão dos valores repassados.<br>A exclusivo critério da Secretaria de Estado da Educação – SEE, desde que haja recurso<br>suficientes e disponíveis, poderá ser revista a importância a ser repassada, a vigorar<br>partir do trimestre seguinte àquele em que se verificar essa revisão, a fim de adequá-la à<br>obras, serviços e aquisições necessários à unidade escolar.<br>CLÁUSULA SÉTIMA – Das obrigações da FDE.<br>A APM deverá:<br>a) efetuar os repasses à APM disponibilizados pela Secretaria de Estado da Educação<br>SEE;<br>b) manter controle dos repasses efetuados e suas respectivas prestações de contas;<br>c) efetuar comunicação escrita ou eletrônica à APM informando data, valor e finalidade d<br>crédito a ser efetuado;<br>d) emitir instrução específica sobre os critérios para utilização do recurso a ser repassad<br>e sua prestação de contas, conforme Cláusula Terceira.<br>CLÁUSULA OITAVA – Das obrigações da APM.<br>A APM deverá:<br>a) manter atualizados seus dados cadastrais junto a FDE;<br>b) prestar contas de todos os recursos recebidos da FDE, na forma prevista nas cláusula<br>seguintes e em instruções específicas;<br>c) executar as obras, serviços e aquisições previstos neste Convênio, segundo o<br>principios e disposições contidos na Lei 8.666/39 e suas alterações;<br>d) formecra f>DE, no prazo por esta estipulado, documentos, dados e informações que lh<br>forem solicitados sobre o objeto deste Convênio;<br>f) comprovar as aquisições, serviços e obras executados ou em execução, com indicaçã<br>dos recursos repassados pela FDE;<br>g) cumprir as instruções emitidas pela FDE, relacionados com o presente Convênio;<br>i) prestar contas das verbas recebidas conforme a Cláusula Nona.                                                                                                    | CLÁUSULA QUINTA – Dos excessos                                                                                                    | i.                                                                                  |                                                                                   |                                                                                |
| CLÁUSULA SEXTA – Da revisão dos valores repassados.<br>A exclusivo critério da Secretaria de Estado da Educação – SEE, desde que haja recurso<br>suficientes e disponíveis, poderá ser revista a importância a ser repassada, a vigorar<br>partir do trimestre seguinte àquele em que se verificar essa revisão, a fim de adequá-la à<br>obras, serviços e aquisições necessários à unidade escolar.<br>CLÁUSULA SÉTIMA – Das obrigações da FDE.<br>A APM deverá:<br>a) efetuar os repasses à APM disponibilizados pela Secretaria de Estado da Educação<br>SEE;<br>b) manter controle dos repasses efetuados e suas respectivas prestações de contas;<br>c) efetuar comunicação escrita ou eletrônica à APM informando data, valor e finalidade d<br>crédito a ser efetuado;<br>d) emitr instrução especifica sobre os critérios para utilização do recurso a ser repassad<br>e sua prestação de contas, conforme Cláusula Terceira.<br>CLÁUSULA OITAVA – Das obrigações da APM.<br>A APM deverá:<br>a) manter atualizados seus dados cadastrais junto a FDE;<br>b) prestar contas de todos os recursos recebidos da FDE, na forma prevista nas cláusula<br>seguintes e em instruções específicas;<br>c) executar as obras, serviços e aquisições previstos neste Convênio, segundo o<br>princípios e disposições contidos na Lei 8.666/93 e suas alterações;<br>d) fornecer à FDE, no prazo por esta estipulado, documentos, dados e informações que lh<br>forem solicitados sobre o objeto deste Convênio;<br>f) comprovar as aquisições, serviços e obras executados ou em execução, com indicaçã<br>dos recursos repassados pela FDE;<br>a) cumprir as instruções emitidas pela FDE, relacionados com o presente Convênio;<br>h) prestar contas das verbas recebidas conforme a Cláusula Nona.<br>Páginas 2 de 5<br>Rubricas:                                                                                                    | Os materiais adquiridos e os ser<br>excederem aqueles repassados pe<br>inclusive quanto ao pagamento do re                                                                                                    | viços e obras ex<br>ela FDE, são de r<br>espectivo excesso                          | ecutados pela A<br>esponsabilidade e<br>daí decorrente.                           | PM, cujos valore<br>exclusiva da APN                                           |
| A exclusivo critério da Secretaria de Estado da Educação – SEE, desde que haja recurso<br>suficientes e disponíveis, poderá ser revista a importância a ser repassada, a vigorar<br>partir do trimestre seguinte àquele em que se verificar essa revisão, a fim de adequá-la à<br>obras, serviços e aquisições necessários à unidade escolar.<br>CLÁUSULA SÉTIMA – Das obrigações da FDE.<br>A APM deverá:<br>a) efetuar os repasses à APM disponibilizados pela Secretaria de Estado da Educação -<br>SEE;<br>b) manter controle dos repasses efetuados e suas respectivas prestações de contas;<br>c) efetuar comunicação escrita ou eletrônica à APM informando data, valor e finalidade d<br>crédito a ser efetuado;<br>d) emitri instrução especifica sobre os critérios para utilização do recurso a ser repassad<br>e sua prestação de contas, conforme Cláusula Terceira.<br>CLÁUSULA OITAVA – Das obrigações da APM.<br>A APM deverá:<br>a) manter atualizados seus dados cadastrais junto a FDE;<br>b) prestar contas de todos os recursos recebidos da FDE, na forma prevista nas cláusula<br>seguintes e em instruções específicas;<br>c) executar as obras, serviços e aquisições previstos neste Convênio, segundo o<br>princípios e disposições contidos na Lei 8.666/93 e suas alterações;<br>d) formecer à FDE, no prazo por esta estipulado, documentos, dados e informações que lh<br>forem solicitados sobre o objeto deste Convênio;<br>f) comprovar as aquisições, serviços e obras executados ou em execução, com indicaçã<br>dos recursos repassados pela FDE;<br>a) cumprir as instruções emitidas pela FDE, relacionados com o presente Convênio;<br>h) prestar contas das verbas recebidas conforme a Cláusula Nona.                                                                                                    | CLÁUSULA SEXTA – Da revisão dos                                                                                                    | valores repassado                                                                   | os.                                                                               |                                                                                |
| CLÁUSULA SÉTIMA - Das obrigações da FDE.<br>A APM deverá:<br>a) efetuar os repasses à APM disponibilizados pela Secretaria de Estado da Educação<br>SEE;<br>b) manter controle dos repasses efetuados e suas respectivas prestações de contas;<br>c) efetuar comunicação escrita ou eletrônica à APM informando data, valor e finalidade d<br>crédito a ser efetuado;<br>d) emitir instrução especifica sobre os critérios para utilização do recurso a ser repassad<br>e sua prestação de contas, conforme Cláusula Terceira.<br>CLÁUSULA OITAVA - Das obrigações da APM.<br>A APM deverá:<br>a) manter atualizados seus dados cadastrais junto a FDE;<br>b) prestar contas de todos os recursos recebidos da FDE, na forma prevista nas cláusula<br>seguintes e em instruções específicas;<br>c) executar as obras, serviços e aquisições previstos neste Convênio, segundo o<br>princípios e disposições contidos na Lei 8.666/39 e suas alterações;<br>d) fornecer à FDE, no prazo por esta estipulado, documentos, dados e informações que lh<br>forem solicitados sobre o objeto deste Convênio;<br>f) comprovar as aquisições, serviços e obras executados ou em execução, com indicaçã<br>dos recursos repassados pela FDE;<br>g) cumprir as instruções emitidas pela FDE, relacionados com o presente Convênio;<br>h) prestar contas das verbas recebidas conforma a Cláusula Nona.<br>Páginas 2 de 5<br>Rubricas:                                                                                                    | A exclusivo critério da Secretaria de<br>suficientes e disponíveis, poderá s<br>partir do trimestre seguinte àquele<br>obras, serviços e aquisições necess                                                                                                    | e Estado da Educa<br>er revista a impor<br>em que se verifica<br>ários à unidade es | ição - SEE, desde<br>rtância a ser repa<br>r essa revisão, a fi<br>colar.         | que haja recurso<br>ssada, a vigorar<br>m de adequá-la à                       |
| A APM deverá:<br>a) efetuar os repasses à APM disponibilizados pela Secretaria de Estado da Educação<br>SEE;<br>b) manter controle dos repasses efetuados e suas respectivas prestações de contas;<br>c) efetuar comunicação escrita ou eletrônica à APM informando data, valor e finalidade d<br>crédito a ser efetuado;<br>d) emitir instrução especifica sobre os critérios para utilização do recurso a ser repassad<br>e sua prestação de contas, conforme Cláusula Terceira.<br>CLÁUSULA OITAVA – Das obrigações da APM.<br>A APM deverá:<br>a) manter atualizados seus dados cadastrais junto a FDE;<br>b) prestar contas de todos os recursos recebidos da FDE, na forma prevista nas cláusula<br>seguintes e em instruções específicas;<br>c) executar as obras, serviços e aquisições previstos neste Convênio, segundo o<br>princípios e disposições contidos na Lei 8.666/93 e suas alterações;<br>d) formecer à FDE, no prazo por esta estipulado, documentos, dados e informações que lh<br>forem solicitados sobre o objeto deste Convênio;<br>f) comprovar as aquisições, serviços e obras executados ou em execução, com indicaçã<br>dos recursos repassados pela FDE;<br>g) cumprir as instruções emitidas pela FDE, relacionados com o presente Convênio;<br>h) prestar contas das verbas recebidas conforme a Cláusula Nona.<br>Páginas 2 de 5<br>Rubricas:                                                                                                    | CLÁUSULA SÉTIMA – Das obrigaçõ                                                                                                    | es da FDE.                                                                          |                                                                                   |                                                                                |
| <ul> <li>a) efetuar os repasses à APM disponibilizados pela Secretaria de Estado da Educação SEE;</li> <li>b) manter controle dos repasses efetuados e suas respectivas prestações de contas;</li> <li>c) efetuar comunicação escrita ou eletrônica à APM informando data, valor e finalidade d crédito a ser efetuado;</li> <li>d) emitir instrução específica sobre os critérios para utilização do recurso a ser repassad e sua prestação de contas, conforme Cláusula Terceira.</li> <li>CLÁUSULA OITAVA – Das obrigações da APM.</li> <li>A APM deverá:</li> <li>a) manter atualizados seus dados cadastrais junto a FDE;</li> <li>b) prestar contas de todos os recursos recebidos da FDE, na forma prevista nas cláusula seguintes e em instruções específicas;</li> <li>c) executar as obras, serviços e aquisições previstos neste Convênio, segundo o princípios e disposições contidos na Lei 8.666/93 e suas alterações;</li> <li>d) formecer à FDE, no prazo por esta estipulado, documentos, dados e informações que lh forem solicitados sobre o objeto deste Convênio;</li> <li>f) comprovar as aquisições, serviços e obras executados ou em execução, com indicaçã dos recursos repassados pela FDE;</li> <li>g) cumprir as instruções emitidas pela FDE, relacionados com o presente Convênio;</li> <li>h) prestar contas das verbas recebidas conforme a Cláusula Nona.</li> </ul>                                                                                                    | A APM deverá:                                                                                                    |                                                                                     |                                                                                   |                                                                                |
| <ul> <li>c) efetuar comunicação escrita ou eletrônica à APM informando data, valor e finalidade d crédito a ser efetuado;</li> <li>d) emitir instrução específica sobre os critérios para utilização do recurso a ser repassad e sua prestação de contas, conforme Cláusula Terceira.</li> <li>CLÁUSULA OITAVA – Das obrigações da APM.</li> <li>A APM deverá:</li> <li>a) manter atualizados seus dados cadastrais junto a FDE;</li> <li>b) prestar contas de todos os recursos recebidos da FDE, na forma prevista nas cláusula seguintes e em instruções específicas;</li> <li>c) executar as obras, serviços e aquisições previstos neste Convênio, segundo o princípios e disposições contidos na Lei 8.666/93 e suas alterações;</li> <li>d) fornecer à FDE, no prazo por esta estipulado, documentos, dados e informações que lh forem solicitados sobre o objeto deste Convênio;</li> <li>f) comprovar as aquisições, serviços e obras executados ou em execução, com indicaçã dos recursos repassados pela FDE;</li> <li>g) cumprir as instruções emitidas pela FDE, relacionados com o presente Convênio;</li> <li>h) prestar contas das verbas recebidas conforme a Cláusula Nona.</li> </ul>                                                                                                    | a) efetuar os repasses à APM disp<br>SEE;<br>b) manter controle dos repasses efe                                                                                                    | onibilizados pela s<br>tuados e suas resp                                           | Secretaria de Esta<br>pectivas prestaçõe                                          | do da Educação -<br>s de contas;                                               |
| CLÁUSULA OITAVA – Das obrigações da APM.<br>A APM deverá:<br>a) manter atualizados seus dados cadastrais junto a FDE;<br>b) prestar contas de todos os recursos recebidos da FDE, na forma prevista nas cláusula<br>seguintes e em instruções específicas;<br>c) executar as obras, serviços e aquisições previstos neste Convênio, segundo o<br>princípios e disposições contidos na Lei 8.666/93 e suas alterações;<br>d) fornecer à FDE, no prazo por esta estipulado, documentos, dados e informações que lh<br>forem solicitados sobre o objeto deste Convênio;<br>f) comprovar as aquisições, serviços e obras executados ou em execução, com indicaçã<br>dos recursos repassados pela FDE;<br>g) cumprir as instruções emitidas pela FDE, relacionados com o presente Convênio;<br>h) prestar contas das verbas recebidas conforme a Cláusula Nona.<br>Páginas 2 de 5<br>Rubricas:                                                                                                    | <ul> <li>c) efetuar comunicação escrita ou e<br/>crédito a ser efetuado;</li> <li>d) emitir instrução específica sobre<br/>e sua prestação de contas, conform</li> </ul>                                                                                                    | os critérios para u<br>e Cláusula Terceira                                          | ntormando data, vi<br>Itilização do recur:<br>a.                                  | alor e finalidade d<br>so a ser repassad                                       |
| A APM deverá:<br>a) manter atualizados seus dados cadastrais junto a FDE;<br>b) prestar contas de todos os recursos recebidos da FDE, na forma prevista nas cláusula<br>seguintes e em instruções especificas;<br>c) executar as obras, serviços e aquisições previstos neste Convênio, segundo o<br>princípios e disposições contidos na Lei 8.666/93 e suas alterações;<br>d) fornecer à FDE, no prazo por esta estipulado, documentos, dados e informações que lh<br>forem solicitados sobre o objeto deste Convênio;<br>f) comprovar as aquisições, serviços e obras executados ou em execução, com indicaçã<br>dos recursos repassados pela FDE;<br>g) cumprir as instruções emitidas pela FDE, relacionados com o presente Convênio;<br>h) prestar contas das verbas recebidas conforme a Cláusula Nona.<br>Páginas 2 de 5<br>Rubricas:                                                                                                    | CLÁUSULA OITAVA – Das obrigaçõ                                                                                                    | es da APM.                                                                          |                                                                                   |                                                                                |
| a) manter atualizados seus dados cadastrais junto a FDE;<br>b) prestar contas de todos os recursos recebidos da FDE, na forma prevista nas cláusula<br>seguintes e em instruções especificas;<br>c) executar as obras, serviços e aquisições previstos neste Convênio, segundo o<br>princípios e disposições contidos na Lei 8.666/93 e suas alterações;<br>d) fornecer à FDE, no prazo por esta estipulado, documentos, dados e informações que lh<br>forem solicitados sobre o objeto deste Convênio;<br>f) comprovar as aquisições, serviços e obras executados ou em execução, com indicaçã<br>dos recursos repassados pela FDE;<br>g) cumprir as instruções emitidas pela FDE, relacionados com o presente Convênio;<br>h) prestar contas das verbas recebidas conforme a Cláusula Nona.<br>Páginas 2 de 5<br><u>Rubricas:</u>                                                                                                    | A APM deverá:                                                                                                    |                                                                                     |                                                                                   |                                                                                |
| c) executar as obras, serviços e aquisições previstos neste Convênio, segundo o<br>princípios e disposições contidos na Lei 8.666/93 e suas alterações;<br>d) fornecer à FDE, no prazo por esta estipulado, documentos, dados e informações que lh<br>forem solicitados sobre o objeto deste Convênio;<br>f) comprovar as aquisições, serviços e obras executados ou em execução, com indicaçã<br>dos recursos repassados pela FDE;<br>g) cumprir as instruções emitidas pela FDE, relacionados com o presente Convênio;<br>h) prestar contas das verbas recebidas conforme a Cláusula Nona.<br>Páginas 2 de 5<br>Rubricas:                                                                                                    | <ul> <li>a) manter atualizados seus dados c</li> <li>b) prestar contas de todos os recur<br/>seguintes e em instruções específic</li> </ul>                                                                                                    | adastrais junto a F<br>sos recebidos da I<br>as;                                    | DE;<br>FDE, na forma prev                                                         | vista nas cláusula                                                             |
| 1) comprovar as aquisições, serviços e obras executados ou em execução, com indicaçã<br>dos recursos repassados pela FDE;<br>g) cumprir as instruções emitidas pela FDE, relacionados com o presente Convênio;<br>h) prestar contas das verbas recebidas conforme a Cláusula Nona.<br>Páginas 2 de 5<br>Rubricas:                                                                                                    | <ul> <li>c) executar as obras, serviços e<br/>princípios e disposições contidos na<br/>d) fornecer à FDE, no prazo por esta<br/>forem solicitados sobre o objeto des</li> </ul>                                                                                                    | aquisições prev<br>Lei 8.666/93 e su<br>estipulado, docur<br>te Convênio;           | istos neste Conv<br>as alterações;<br>mentos, dados e in                          | ênio, segundo o                                                                |
| Rubricas: Páginas 2 de 5                                                                                                    | <ol> <li>comprovar as aquisições, serviço<br/>dos recursos repassados pela FDE;</li> <li>cumprir as instruções emitidas periodadas periodadas activadas periodadas periodas perioda</li></ol> | es e obras executa<br>ela FDE, relacionad<br>las conforme a Clá                     | dos ou em execuç<br>los com o presente<br>lusula Nona.                            | cao, com indicação<br>2 Convênio;                                              |
| Rubricas: Páginas 2 de 5                                                                                                    | <ul> <li>h) prestar contas das verbas recebio</li> </ul>                                                                                                    |                                                                                     |                                                                                   |                                                                                |
| Rubricas: Páginas 2 de 5                                                                                                    | h) prestar contas das verbas recebio                                                                                                    |                                                                                     |                                                                                   |                                                                                |
|                                                                                                    | h) prestar contas das verbas recebio                                                                                                    |                                                                                     |                                                                                   |                                                                                |

| БЕ ГЛИВАКО РАВА О<br>БАЗЕМИСКИМАЛИТО<br>БА ЕБИСИДИО                                                                                                    | SECRETARIA<br>DA EDUCAÇÃO                                                                                                    | GOVERNO DO ESTADO<br>DE SÃO PAULO                                                                                                    |
|----------------------------------------------------------------------------------------------------|----------------------------------------------------------------------------------------------------|----------------------------------------------------------------------------------------------------|
| CLÁUSULA NONA – Da prestação d                                                                                                    | e contas.                                                                                                    |                                                                                                    |
| a) cada objeto de repasse de verba o<br>b) indicar, no corpo dos documer<br>recurso e anexá-los às prestações d<br>c) anexar parecer do Conselho Fisca<br>estar depositada eventual parcela ai<br>d) anexar cópia dos documentos de<br>Educação – SEE dos bens móve<br>constante na Cláusula Quarta;<br>e) as prestações de contas devem s<br>o período de aplicação dos recursos<br>efetuadas e eventual saldo remanes<br>f) juntar cópia do balanço da APM,<br>FDE no respectivo exercício;<br>a) manter em seus arruivos todos | compreenderá a respecti<br>ntos originais das desp<br>le contas;<br>al sobre a exatidão do mo<br>inda não aplicada;<br>transferência ao patrimo<br>eis e equipamentos ado<br>ser acompanhadas de ext<br>s, contemplando o crédit<br>secente;<br>, com expressa indicaçã | va prestação de contas;<br>esas, a origem do respectivo<br>ontante comprovado, atestando<br>ônio da Secretaria de Estado da<br>quiridos, conforme a previsão<br>trato bancário abrangendo todo<br>to ocorrido, todas as operações<br>to dos valores repassados pela<br>ormam a prestação de contas |
| <li>g) manter em seus arquivos todos<br/>pelo período de 10 (dez) anos,<br/>fiscalizadores sempre que solicitado</li>                                                                                                    | os documentos que inf<br>e colocá- los à dispos<br>os.                                                                                                    | ormam a prestação de contas<br>ição da FDE ou dos órgãos                                                                                                    |
| § Único – A prestação de contas po<br>e condições que vierem a ser regula                                                                                                    | derá ser feita por proces<br>mentados por instrução                                                                                                    | sso eletrônico, na forma, prazos<br>formulada pela FDE.                                                                                                    |
| CLÁUSULA DÉCIMA – Dos períodos                                                                                                    | s e das épocas das presta                                                                                                    | ações de contas.                                                                                                    |
| A APM prestará contas à FDE da<br>Cláusula Nona e em instruções esp<br>período estabelecido para aplicação                                                                                                    | s verbas recebidas seg<br>pecíficas, em prazo máxi<br>o dos recursos.                                                                                                    | undo os critérios definidos na<br>imo de 15 (quinze) dias após o                                                                                                    |
| 'CLÁUSULA DÉCIMA PRIMEIRA – D                                                                                                    | a proibição.                                                                                                    |                                                                                                    |
| Fica expressamente vedada a t<br>congêneres ou não, dos recursos or                                                                                                    | transferência ou redist<br>iundos do presente Conv                                                                                                    | ribuição a outras entidades<br>rênio.                                                                                                    |
| CLÁUSULA DÉCIMA SEGUNDA – Do                                                                                                    | o inadimplemento.                                                                                                    |                                                                                                    |
| Qualquer irregularidade no cumprir<br>autorizará a FDE a exigir da APM o<br>qual, sem a regularização reclamad<br>encaminhada comunicação do fato<br>15 (quinze) dias, com cópias das n<br>pendência, sem prejuízo de ser cor<br>forma prevista na cláusula seguinte                                                                                                    | mento das obrigações o<br>o seu saneamento, no pr<br>da, serão, imediatamente<br>o ao Tribunal de Contas d<br>nedidas adotadas pela F<br>nsiderado rescindido est                                                                                                    | priundas do presente Convênio<br>razo de 30 (trinta) dias, findo de<br>s, suspensos novos repasses e<br>do Estado, no prazo máximo de<br>DE visando à regularização da<br>e Convênio, a juízo da FDE, na                                                                                           |
| CLÁUSULA DÉCIMA TERCEIRA - D                                                                                                    | a rescisão.                                                                                                    |                                                                                                    |
| A inexecução total ou parcial do pre<br>forma prevista no artigo 79 da Lei<br>previstas em lei, devolver o saldo nã<br>30 (trinta) dias, sob pena de cobr<br>hipótese, de juros e correção monet                                                                                                    | esente Convênio enseja s<br>8.666/93, cabendo à A<br>io utilizado das quantias<br>ança judicial dos valore<br>ária.                                                                                                    | sua rescisão, a juízo da FDE, na<br>PM, sem prejuízo das sanções<br>recebidas, no prazo máximo de<br>es apurados, acrescidos, nesta                                                                                                    |
|                                                                                                    |                                                                                                    | Dáningo 2 de E                                                                                                    |
| Bubricae                                                                                                    |                                                                                                    | Paginas 3 de 5                                                                                                    |

| БСЕ ПИНОАСА́О РАВА О<br>ВЕЗЕМНОСИМИМИТО<br>ДА ЕДИСАСА́О                                                      | SECRETARIA<br>DA EDUCAÇÃO                                              | GOVERNO DO ESTADO<br>DE SÃO PAULO                              |
|----------------------------------------------------------------------------------------------------|------------------------------------------------------------------------|----------------------------------------------------------------|
| CLÁUSULA DÉCIMA QUARTA – D                                                                                   | o prazo.                                                               |                                                                |
| O presente Convênio vigorará pelo p<br>unilateralmente por qualquer das<br>antecedência de 30 (trinta) dias. | prazo de 60 (sessenta) r<br>s partes, mediante co                      | neses, podendo ser rescindido<br>municação por escrito con     |
| CLÁUSULA DÉCIMA QUINTA -                                                                                     | Do foro competente                                                     |                                                                |
| As partes elegem o Foro da Comarc<br>decorrente do presente Convênio, o<br>que seja.                         | ca de São Paulo para a s<br>com renúncia de qualqu                     | olução de qualquer pendência<br>er outro, por mais privilegiad |
| E, por estarem assim ajustadas, ass<br>para um só efeito, juntamente com d                                   | inam o presente Convên<br>luas testemunhas.                            | io, em duas vias de igual teor o                               |
| São Paulo,                                                                                                   |                                                                        |                                                                |
| Convênio Nº2155                                                                                              |                                                                        |                                                                |
| Pela FDE                                                                                                    |                                                                        |                                                                |
| Pela FDE                                                                                                    |                                                                        |                                                                |
| APM da EE VISCONDE DE TAUNAY                                                                                 |                                                                        |                                                                |
| Diretor(a) Executivo(a)                                                                                      | Diretor(a) Fina                                                        | nceiro(a)                                                      |
| Nome: MARIA                                                                                                  | Nome: JOSE                                                             |                                                                |
| R.G. n* : 6546545454                                                                                         | R.G. n* : 66554                                                        | 54545                                                          |
| 0.05 -1.04070665041                                                                                          |                                                                        |                                                                |
| C.P.F. nº : 04370665841                                                                                      | C.P.F. n* : 0437                                                       | 0665841                                                        |
| C.P.F. n° : 04370665841<br>Testemunhas                                                                       | C.P.F. nº : 0437                                                       | 0665841                                                        |
| C.P.F. n° : 04370665841<br>Testemunhas<br><br>Nome: PEDRO                                                    | C.P.F. nº : 0437                                                       | 0665841<br><br>S                                               |
| C.P.F. n° : 04370665841<br>Testemunhas<br><br>Nome: PEDRO<br>R.G. n* : 654654445                             | C.P.F. n* : 0437<br><br>Nome: MATEU<br>R.G. n* : 64654                 | 0665841<br><br>S<br>45454                                      |
| C.P.F. n° : 04370665841<br>Testemunhas<br>Nome: PEDRO<br>R.G. n° : 654654445<br>C.P.F. n° : 04370665841      | C.P.F. n* : 0437<br>Nome: MATEU<br>R.G. n* : 64654<br>C.P.F. n* : 0437 | 0665841<br>S<br>45454<br>0665841                               |

|                                                                                                    |                                                                                                    | ~                                                                                                    |                                                                                                    |
|----------------------------------------------------------------------------------------------------|----------------------------------------------------------------------------------------------------|----------------------------------------------------------------------------------------------------|----------------------------------------------------------------------------------------------------|
|                                                                                                    | SECRETARIA<br>DA EDUCAÇÃO                                                                                                    | GOVERNO<br>DE SÃO                                                                                                    | DO ESTADO<br>PAULO                                                                                                    |
| REPASSES AO TERCEIRO SE<br>TEI                                                                                                    | TOR TERMO DE<br>RMO DE CONVÊ                                                                                                    | E CIÊNCIA E DE NO<br>NIO.                                                                                                    | TIFICAÇÃO                                                                                                    |
| ÓRGÃO/ ENTIDADE PÚBLICO(A):<br>EDUCAÇÃO - FDE.                                                                                                    | FUNDAÇÃO P                                                                                                    | ARA O DESENVOL                                                                                                    | VIMENTO DA                                                                                                    |
| ONVÊNIADA: APM da EE VISCOND                                                                                                    | E DE TAUNAY                                                                                                    |                                                                                                    |                                                                                                    |
| ERMO DE CONVÊNIO Nº: 2155                                                                                                    |                                                                                                    |                                                                                                    |                                                                                                    |
| BJETO: Fomentar as atividades da<br>cursos para aquisição de mate<br>peracionais da unidade escolar, ob<br>DE.                                                                                                    | a rede estadual de<br>eriais e serviços<br>pedecidos os limite                                                                                                    | ensino, mediante o fo<br>destinados a apoiar<br>:s e as condições esta                                                                                                    | ornecimento de<br>as atividades<br>abelecidos pela                                                                                                    |
| I qualidade de Órgão/ Entidade I<br>ma identificado, e, cientes do s<br>TADO, para fins de instrução e jul<br>ompanhar todos os atos da trami<br>se for o caso e de nosso interess<br>arcer o direito de defesa, interpor u<br>tros sim, estamos CIENTES, do<br>rem a ser tomados, relativamen<br>cial do Estado, Caderno do Pode<br>o Paulo, de conformidade com o<br>1993, iniciando-se, a partir de ent | Público (a) e Conv<br>seu encaminhame<br>Igamento, damo-no<br>tação processual, is<br>se, para, nos prazo<br>recursos e o mais o<br>ravante, de que to<br>nte ao aludido pro<br>r Legislativo, parte<br>artigo 90 da Lei Co<br>ão, a contagem do | veniada, respectivame<br>into ao TRIBUNAL Di<br>pos por CIENTES e NOT<br>até julgamento final e<br>s e nas formas legais<br>que couber.<br>odos os despachos e<br>ocesso, serão publica<br>do Tribunal de Conta<br>poplementar nº 709, d<br>s prazos processuais. | nte, do Termo<br>E CONTAS DO<br>IFICADOS para<br>sua publicação<br>e regimentais,<br>e decisões que<br>ados no Diário<br>s do Estado de<br>le 14 de janeiro |
| São Paulo,                                                                                                    |                                                                                                    |                                                                                                    |                                                                                                    |
| ÓRGÃO/ENTIDADE PÚBLICO(A<br>FUNDAÇÃO PARA O DESENVO                                                                                                    | A):<br>DEVIMENTO DA I                                                                                                    | EDUCAÇÃO - FDE                                                                                                    |                                                                                                    |
| ome e cargo:                                                                                                    |                                                                                                    |                                                                                                    |                                                                                                    |
| -mail institucional:                                                                                                    |                                                                                                    |                                                                                                    |                                                                                                    |
| E-Mail pessoal:                                                                                                    |                                                                                                    |                                                                                                    |                                                                                                    |
| Assinatura:                                                                                                    |                                                                                                    |                                                                                                    |                                                                                                    |
| CONVENIADA: APM da EE VISCO                                                                                                    | NDE DE TAUNAY                                                                                                    |                                                                                                    |                                                                                                    |
| Nome Diretor Executivo: MARIA<br>E-mail institucional:                                                                                                    |                                                                                                    |                                                                                                    |                                                                                                    |
| E-Mail pessoal:                                                                                                    |                                                                                                    |                                                                                                    |                                                                                                    |
| Assingture                                                                                                    |                                                                                                    |                                                                                                    |                                                                                                    |
| Assiliatula.                                                                                                    |                                                                                                    |                                                                                                    |                                                                                                    |
| Abbindturd                                                                                                    |                                                                                                    |                                                                                                    |                                                                                                    |
| nooliiduid.                                                                                                    |                                                                                                    |                                                                                                    | Páginas 5 de 5                                                                                                    |